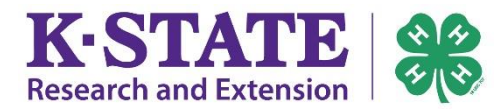

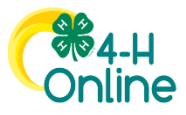

## **Adding Volunteer Hours in 4-H Online**

This guide may assist Kansas 4-H volunteers in adding their volunteer hours directly into 4-H Online for record-keeping purposes.

**Important Information** – Before you can add volunteer hours to 4-H Online, you need to ensure the following:

- You have created an account in 4-H Online
- You have properly enrolled in your affiliated county or district
- Your Criminal Background Check is up to date and your file has been uploaded to 4-H Online.

## Instructions

- 1. Log in to your volunteer 4-H Online account.
- 2. Your family profile screen will appear.
- 3. Find your name and click the blue 'View'

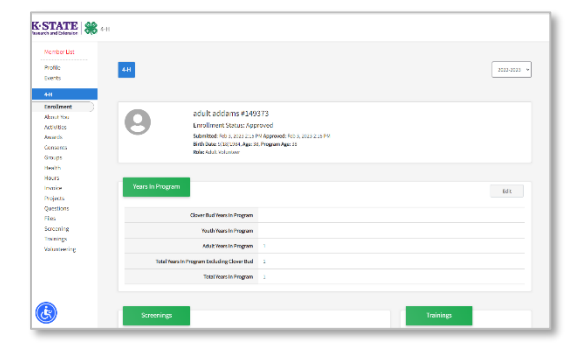

## button.

| addamsfan            | nily@nomail.com            | 🕀 Add Memb         |
|----------------------|----------------------------|--------------------|
| Kansas 4-H Yout      | Development                |                    |
| addamsfamily@        | nomail.com                 |                    |
| 570 S 8TH ST         |                            |                    |
| MANHATTAN, KS        | 66502                      |                    |
| 654-531-0313         |                            |                    |
| Member               | Programs                   |                    |
|                      | 4-H                        |                    |
| adult addams #149272 | Adult Volunteer - App      | roved              |
| Sep 18, 1984         | View Volunteering for 2022 | -2023 program year |
|                      |                            |                    |

4. On the far-left column, there is a list of tabs.

Click on the 'Hours' tab.

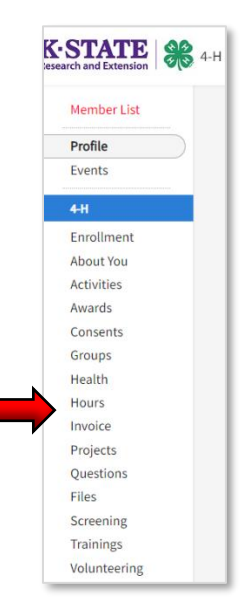

- 5. The Volunteer Hours screen will appear.
- 6. Select the blue 'Add Hours' button.

| 4-H |              |                 |                 |              |                       | 2022-2023 ¥                                                                                                    |
|-----|--------------|-----------------|-----------------|--------------|-----------------------|----------------------------------------------------------------------------------------------------|
| Vol | unteer Hours |                 |                 |              |                       | Add Hours                                                                                                    |
|     |              |                 |                 |              |                       | Volunteer Hours: 0<br>Education Hours: 0<br>Total Hours: 0<br>Miles Driven: 0<br>Total Travel Time (Minutes): 0 |
|     |              | Voluntoar Hours | Education Hours | Miles Driven | Traual Time (Minutar) | Comment                                                                                                    |

- 7. An 'Add Volunteer Hours' pop-up page will appear.
- 8. Input the following information.
  - a. Volunteer Date and Project are required.
- Once you have added all of your data, select the blue 'Add' button.
- 10. Your 'Volunteer Hours' page will now show your

| dd Volunteer Hours          |            |
|-----------------------------|------------|
| Volunteer Date required     |            |
|                             | Ē          |
| Project required            |            |
|                             | ~          |
| Volunteer Hours             |            |
| Continuing Education Hours  |            |
|                             |            |
| Miles Driven                |            |
| Travel Time (Minutes Total) |            |
|                             |            |
| Comment                     |            |
|                             |            |
|                             |            |
|                             |            |
|                             | Add Cancel |

| updated | hours. |
|---------|--------|
|         |        |

| Volunte  | er Hours     |                 |                 |              |                                     | Add Hours                                                                                       |
|----------|--------------|-----------------|-----------------|--------------|-------------------------------------|-------------------------------------------------------------------------------------------------|
|          |              |                 |                 |              | Volu<br>Edu<br>Tota<br>Mile<br>Tota | nteer Hours: 5<br>:ation Hours: 1<br>I Hours: 6<br>s Driven: 65<br>I Travel Time (Minutes): 120 |
| Date     | Project Name | Volunteer Hours | Education Hours | Miles Driven | Travel Time (Minutes)               | Comment                                                                                         |
| 2/3/2023 | Beef, Market | 5               | 1               | 65           | 120                                 | [insert comment]                                                                                |

- 11. Repeat the process to add additional volunteer hours.
- 12. To edit or delete an entry, hover over the entry you want to edit it will turn yellow.

| Volunte  | er Hours     |                 |                 |              |                                     | Add Hours                                                                                           |
|----------|--------------|-----------------|-----------------|--------------|-------------------------------------|----------------------------------------------------------------------------------------------------|
|          |              |                 |                 |              | Volu<br>Edu<br>Tota<br>Mile<br>Tota | unteer Hours: 5<br>cation Hours: 1<br>Il Hours: 6<br>Is Driven: 65<br>Il Travel Time (Minutes): 120 |
| Date     | Project Name | Volunteer Hours | Education Hours | Miles Driven | Travel Time (Minutes)               | Comment                                                                                             |
| 2/3/2023 | Beef, Market | 5               | 1               | 65           | 120                                 | [insert comment]                                                                                    |

- 13. Click on the entry.
- 14. Edit the information you wish to change.
- 15. Select either the blue 'Update' button or the red 'Delete' button.

| Volunteer Date required                        |     |   |       |        |       |   |
|------------------------------------------------|-----|---|-------|--------|-------|---|
| 2/3/2023                                       |     |   |       |        | Ē     |   |
| Project required                               |     |   |       |        |       |   |
| Beef, Market                                   |     |   |       |        | ~     |   |
| Volunteer Hours <i>required</i>                |     |   |       |        |       |   |
| 5                                              |     |   |       |        |       |   |
| Continuing Education Hours                     |     |   |       |        |       |   |
| 1                                              |     |   |       |        |       |   |
| Miles Driven required                          |     |   |       |        |       |   |
| 65                                             |     |   |       |        |       |   |
| Travel Time (Minutes, Total) <sup>requir</sup> | red |   |       |        |       |   |
| 120                                            |     |   |       |        |       |   |
| Comment                                        |     |   |       |        |       |   |
| [insert comment]                               |     |   |       |        |       |   |
|                                                |     |   |       |        |       |   |
|                                                |     |   |       |        | //    |   |
|                                                |     | _ |       |        |       |   |
|                                                |     | C | elete | Update | Cance | l |